## **İNTERNET TABANLI PROGRAMLAMA- 7.ders**

## ANA SAYFA TASARIMI

# A- HTML <IFRAME> KULLANIMI İLE ANA SAYFA TASARIMI

← → C 🗋 localhost:62197/WebSite20/Default.aspx

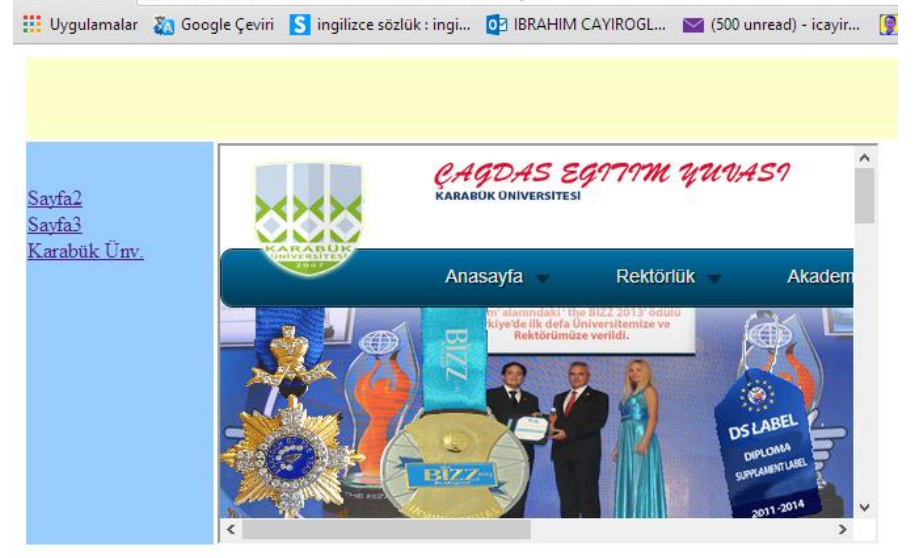

## **Default.aspx**

```
<%@ Page Language="C#" AutoEventWireup="true" CodeFile="Default.aspx.cs"</pre>
Inherits="_Default" <mark>%></mark>
```

```
<!DOCTYPE html PUBLIC "-//W3C//DTD XHTML 1.0 Transitional//EN"</pre>
"http://www.w3.org/TR/xhtml1/DTD/xhtml1-transitional.dtd">
```

```
<html xmlns="http://www.w3.org/1999/xhtml">
<head runat="server">
   <title>Untitled Page</title>
   <style type="text/css">
      .style1
      {
         width: 141px;
      }
   </style>
</head>
<body>
   <form id="form1" runat="server">
   <div>
      <br />
               <br />
               <br />
            <br />
               <asp:HyperLink ID="HyperLink1" Target="cerceve" runat="server"
NavigateUrl="~/Sayfa2.aspx">Sayfa2</asp:HyperLink>
```

```
<br />
                   <asp:HyperLink ID="HyperLink2" Target="cerceve" runat="server"
NavigateUrl="~/Sayfa3.aspx">Sayfa3</asp:HyperLink>
                   <br />
                   <asp:HyperLink ID="HyperLink3" runat="server" Target="cerceve"
<br />
                   <asp:HyperLink ID="HyperLink3" runat="server" Target="cerceve"
                       NavigateUrl="http://www.karabuk.edu.tr">Karabük
Ünv.</asp:HyperLink>
                   <br />
                                      <br />
                   <br />
                   <br />
                   <br />
                   <br />
                   <br />
                   <br />
                   <br />
                   <br />
                   <br />
                   <br />
               <iframe id="cerceve" width="500" height="300">
               </iframe>
               </div>
   </form>
</body>
</html>
```

### Sayfa 2.aspx

<%@ Page Language="C#" AutoEventWireup="true" CodeFile="Sayfa2.aspx.cs"</pre> Inherits="Default2" %>

```
<!DOCTYPE html PUBLIC "-//W3C//DTD XHTML 1.0 Transitional//EN"</pre>
"http://www.w3.org/TR/xhtml1/DTD/xhtml1-transitional.dtd">
```

```
<html xmlns="http://www.w3.org/1999/xhtml">
<head runat="server">
    <title>Untitled Page</title>
</head>
<body>
    <form id="form1" runat="server">
    <div>
```

#### BURASI SAYFA 2 .</div>

```
</form>
</body>
</html>
```

#### Sayfa3.aspx

```
<%@ Page Language="C#" AutoEventWireup="true" CodeFile="Sayfa3.aspx.cs"</pre>
Inherits="Default3" %>
<!DOCTYPE html PUBLIC "-//W3C//DTD XHTML 1.0 Transitional//EN"
"http://www.w3.org/TR/xhtml1/DTD/xhtml1-transitional.dtd">
<html xmlns="http://www.w3.org/1999/xhtml">
<head runat="server">
    <title>Untitled Page</title>
</head>
<body>
    <form id="form1" runat="server">
    <div>
        BURASI SAYFA 3
```

</div> </form> </body> </html>

## **B-ASP MASTER PAGE SAYFASI KULLANIMI**

Hazırladığımız Web sayfalarında sayfanın belli bölgelerinin sürekli sabit kalmasını istiyorsak ve bazı kısımlarının değişmesini istiyorsak Master Page Sayfası kullanırız. Tıpkı Html kodlarıyla yaptığımız Frame yada Iframe konusuna benzer.

1. Bunun için öncelikle projemizi oluşturalım.

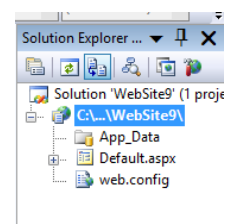

2. Master page sayfası eklenir. Bunun için Solution Explorerdan Proje başlığına sağ tuşa tıklarız ve oradan Add New Item kısmında Master page sayfayı seçeriz.

|               |                                                                                                    | <b>on rea</b> i <b>o</b> s anos i .                                                                                                    | -> - (= - (a⊔ - ro)                                | r bebug -           | AND I                                   | · Conornen                                                                                                    |             | <u></u>        |
|---------------|----------------------------------------------------------------------------------------------------|----------------------------------------------------------------------------------------------------|----------------------------------------------------|---------------------|-----------------------------------------|----------------------------------------------------------------------------------------------------|-------------|----------------|
|               |                                                                                                    | 編   🗏 😫   XHTML                                                                                                    | 1.0 Transition: 👻 🔇                                | 💂 Style Application | Manual 👻 Target Ru                      | ule: (New Inline Style)                                                                                                    | - at/ 🗳 📮   | (None) - (Defa |
|               |                                                                                                    | A                                                                                                    | dd New Item - C:\                                  | Users\icayi_000\D   | ocuments\Visual S                       | Studio 2008\WebSite                                                                                                    | s\WebSite9\ | ? ×            |
|               | - 🗟 🖀 🕸 🏷 🗈 🗉 - 📮                                                                                                    | Templates:                                                                                                    |                                                    |                     |                                         |                                                                                                    |             |                |
| , (()<br>Tefa | None) (Default Font)<br>Solution Explorer<br>Solution Explorer<br>Solution 'WebSite9' (1 proje<br>Solution 'WebSite9' (1 proje<br>Build Web Site<br>Publish Web Site | Visual Studio insta<br>Web Form<br>AJAX Client Beh<br>AJAX Aster Pa<br>Stowser File<br>Crystal Report<br>Global Applicati<br>BLINQ to SQL Cla<br>Resource File | illed templates<br>avior<br>ge<br>on Class<br>sses | Master Page         | trol                                    | Web User Control     AIAX Client Library     AIAX-enabled WCF     Class Diagram     Generic Handler     JiScript File     Report Wizard     Stript | Service     |                |
| 8::           | Add New Item                                                                                                    | WCF Service                                                                                                    |                                                    | Web Configurati     | on File                                 | Web Service                                                                                                    |             |                |
| •••           | Add Existing Item<br>New Folder                                                                                                    | My Templates                                                                                                    | emplates                                           | 🖪 XML Schema        |                                         | 🖉 XSLT File                                                                                                    |             |                |
|               | Add ASP.NET Folder                                                                                                    | A Master Page for V                                                                                                    | Veb Applications                                   |                     |                                         |                                                                                                    |             |                |
|               | Add Reference<br>Add Web Reference                                                                                                    | Name:<br>Language:                                                                                                    | MasterPage.master                                  | v                   | ✓ Place code in set<br>Select master pa | parate file                                                                                                    |             |                |
| Ł             | Add Service Reference<br>View Class Diagram                                                                                                    |                                                                                                    |                                                    |                     |                                         | y~                                                                                                    | Add         | Cancel         |

3. Master page sayfası ile çalışacak alt sayfayı belirliyoruz.

| - 0 ×                        | Add New Itom                      | Wilsers\icavi 000\Documents\\6 | sual Studio 2008\WebSites\WebSites\ | ? ×     |                               |
|------------------------------|-----------------------------------|--------------------------------|-------------------------------------|---------|-------------------------------|
|                              | Turnet                            |                                |                                     |         |                               |
|                              | Visual Studio installed templates |                                |                                     |         |                               |
| 🔊 🛃 🐹 🏷 💽 🗖 🍷                | 🔲 Web Form                        | Master Page                    | E Web User Control                  |         |                               |
| - (Default Font) - "         | AJAX Client Behavior              | AJAX Client Control            | AJAX Client Library                 |         |                               |
| Salution Fundamentaria — 🗍 🗙 | Browser File                      | 🖪 Class                        | 😹 Class Diagram                     |         |                               |
| Solution Explorer • + ×      | Crystal Report                    | A DataSet                      | Generic Handler Script File         |         |                               |
| 🖻 😰 🚑 🖧 🖻 🎾                  | LINQ to SQL Classes               | Report                         | a Report Wizard                     |         |                               |
| Solution 'WebSite9' (1 proje | Resource File                     | Site Map                       | Skin File                           |         |                               |
| 😭 C:\\WebSite9\              | WCF Service                       | Web Configuration File         | B Web Service                       |         |                               |
| App_Data                     | 🔿 XML File                        | 🛃 XML Schema                   | 🚰 XSLT File                         |         |                               |
| 🗊 🔲 Default.aspx             | My Templates                      |                                |                                     |         | 2                             |
| 🚛 🔲 MasterPage.master        | A form for Web Applications       |                                |                                     |         |                               |
| 🔜 📑 web.config               | Name: Default2.aspx               |                                |                                     |         |                               |
|                              | Language: Visual C#               | ✓ Place cod                    | e in separate file                  |         |                               |
|                              |                                   | Select ma                      | ster page                           |         |                               |
|                              |                                   |                                | Add                                 | Cancel  |                               |
|                              |                                   |                                |                                     |         | •                             |
|                              | N. Dahua                          |                                | COM Kullania Aali                   |         |                               |
|                              | Debug      INET                   | Tana t Dalas (Ala              |                                     | (Nene)  | (Default Feat)                |
|                              | style Application: Mar            |                                | w inline style) 🔹 az 🖓 🚽            | (None)  |                               |
| Masterrage.master Default.a  | aspx                              | 1                              |                                     | <b></b> | Solution Explorer V 4 X       |
| Client Objects & Events      |                                   | (No Events)                    |                                     | ~       |                               |
|                              | Calasta                           | Martan Dana                    | 2                                   | ×       | Solution 'WebSite9' (1 proje  |
|                              | Select a                          | Master Page                    | •                                   |         | E (WebSite9)                  |
| Droject folders              | Contents                          | offolder                       |                                     |         | Default acros                 |
| Project folders:             | Contents                          | of folder:                     |                                     |         | MasterDage master             |
| ⊡\WebSite9\                  | Mast                              | erPage.master                  |                                     |         | web config                    |
| i App_Data                   |                                   |                                |                                     |         | web.comig                     |
|                              |                                   |                                |                                     |         |                               |
|                              |                                   |                                |                                     |         |                               |
|                              |                                   |                                |                                     |         |                               |
|                              |                                   |                                |                                     |         |                               |
|                              |                                   |                                |                                     |         |                               |
|                              |                                   |                                |                                     |         |                               |
|                              |                                   |                                |                                     |         | < →                           |
|                              |                                   |                                |                                     |         | Properties 🛛 🔻 🕂 🗙            |
|                              |                                   |                                |                                     |         | C:\Users\icayi_000\Docume •   |
|                              |                                   |                                |                                     |         |                               |
|                              |                                   |                                |                                     |         | Always Start True             |
|                              |                                   |                                |                                     |         | Full Path C:\Users\icayi_0    |
|                              |                                   |                                | OK Cance                            | 8       | Opened URI file:///C:/Users/i |
|                              |                                   |                                |                                     |         | Port numbe 65183              |
|                              |                                   |                                |                                     |         | 11 1 T                        |

#### 4. Tasarımı Master Page sayfasında yapıyoruz.

| Default.aspy MasterPage.     | naster*                                                                                                | <b>-</b> × | Solution Explorer - Solution 'W 🕶                                                                                                    |  |
|------------------------------|----------------------------------------------------------------------------------------------------|------------|----------------------------------------------------------------------------------------------------|--|
| ContentPlaceHolder1          |                                                                                                    | ^          | 🖹 🖉 🚑 🗉 🖬 🏹 👘                                                                                                    |  |
| MASTER PAGE<br>SAYFA KÖŞE    | MASTER PAGE SAYFA ÜST                                                                                  |            | Solution 'WebSite9' (1 project)<br>CALL WebSite9\<br>GALL App.Data<br>Default.aspx<br>CALL App.Call App.Call A |  |
| MASTER PAGE SOL<br>TARAF     |                                                                                                    |            |                                                                                                    |  |
| SAVEA 1                      |                                                                                                    |            | Properties 🔹                                                                                                    |  |
| 5111111                      |                                                                                                    |            | <td></td>                                                                                                    |  |
|                              |                                                                                                    |            |                                                                                                    |  |
|                              |                                                                                                    |            | (ld)                                                                                                    |  |
|                              |                                                                                                    | ~          | Abbr                                                                                                    |  |
| C Design Culit I C Cu        |                                                                                                    | ~          | Axis                                                                                                    |  |
| 🗆 🖬 Desian 🗉 🗆 Split 👘 91 So | <pre>urce i i i i i sasp:u.ontentPlaceHolder#(&gt;II sn&gt; II stable&gt;II str&gt; II std&gt; i</pre> |            |                                                                                                    |  |

Burada Master sayfayı tasarlarken İçerik sayfasının nerede görüntüleneceğine karar vermeliyiz. Master sayfamız 4 tane göz olan bir tablo yerleştirdik. İçerik sayfamızı bu tabloda 4. Hücre de görüntülemek istiyoruz. Bunun için içerik sayfasının görüntüleneceği ContentPlaceHolder etiketlerini bu 4. Hücreye koymalıyız. Böylelikle içerik sayfasını görüntülersek, sayfanın kenarlarında Master sayfayıda görürüz. Fakat içerik sayfasından baktığımız master sayfada düzenleme yapamayız. Buna müsaade etmez. Bu görüntü ile içerik sayfasının tasarım master sayfa ile beraber yapılacaktır ve böylelikle sayfanın görünümü daha düzgün tasarlanmış olacaktır.

| 🕒 Untitled Page                              | × 🗋 Untitled Page                     | ×                                         |
|----------------------------------------------|---------------------------------------|-------------------------------------------|
| $\leftarrow \rightarrow \mathbf{C}$ 🗋 localh | ost:65183/WebSite9/Default.a          | aspx                                      |
| 👯 Uygulamalar 📄 Bağlar                       | ntıları Özelleştir 🛛 Ücretsiz Hotmail | 🗋 Windows 🛯 🖉 Windows Media 🛛 🗋 IE'den Al |
|                                              |                                       |                                           |
| MASTER PAGE                                  |                                       |                                           |
| SAYFA KOŞE                                   | MASTER PAGE SAYFA UST                 |                                           |
|                                              |                                       |                                           |
|                                              | BURASI İÇERİK SAYFASIDIF              | ξ                                         |
|                                              | AYNI İLK AÇILIŞTAKİ ANA               | SAYFADIR.                                 |
| ANA SAYFA                                    |                                       |                                           |
| MASTER PAGE SOL                              |                                       |                                           |
| TARAF                                        |                                       |                                           |
| SAYFA 1                                      |                                       |                                           |
|                                              |                                       |                                           |
|                                              |                                       |                                           |

#### Master Sayfa Kodları

|                                              |                       |            | <u>•</u> [,                                                                                                    |
|----------------------------------------------|-----------------------|------------|----------------------------------------------------------------------------------------------------|
| Default2.aspx Default.asp                    | MasterPage.master     | <b>→</b> × | Solution Explorer - Solution 'W 🔻 🕂 🗙                                                                                                    |
| MASTER PAGE<br>SAYFA KÖŞE                    | MASTER PAGE SAYFA ÜST |            | Image: Contract of the second second seco |
| <u>ANA SAYFA</u><br>MASTER PAGE SOL<br>TARAF |                       |            | <ul> <li>☐ MasterPage.master</li> <li>☐ MasterPage.master.cs</li> <li>☐ Web.config</li> </ul>                                                                                                    |
| <u>SAYFA 1</u>                               |                       |            | Properties                                                                                                    |
|                                              |                       | ~          | (ld) ^<br>Abbr<br>Alian                                                                                                    |
| G Design 🗆 Split 🛛 So                        | urce                  |            | Axis                                                                                                    |

<%@ Master Language="C#" AutoEventWireup="true" CodeFile="MasterPage.master.cs"</pre> Inherits="MasterPage" %>

```
<!DOCTYPE html PUBLIC "-//W3C//DTD XHTML 1.0 Transitional//EN"</pre>
"http://www.w3.org/TR/xhtml1/DTD/xhtml1-transitional.dtd">
```

```
<html xmlns="http://www.w3.org/1999/xhtml">
<head runat="server">
   <title>Untitled Page</title>
   <asp:ContentPlaceHolder id="head" runat="server">
   </asp:ContentPlaceHolder>
   <style type="text/css">
        .style1
        {
```

width: 149px; } .style2 { width: 149px; height: 99px; } .style3 { height: 99px; } </style> </head> <body> <form id="form1" runat="server"> <div> <br /> MASTER PAGE SAYFA KÖŞE<br /> <br /> <br /> MASTER PAGE SAYFA ÜST <br /> <br /> <br /> <asp:HyperLink ID="HyperLink2" runat="server"</pre> NavigateUrl="~/Default.aspx">ANA SAYFA</asp:HyperLink> <br /> <br /> MASTER PAGE SOL TARAF<br /> <br /> <asp:HyperLink ID="HyperLink1" runat="server"</pre> NavigateUrl="~/Default2.aspx">SAYFA 1</asp:HyperLink> <br /> <br /> <br /> <br /> 

runat="server">

<asp:ContentPlaceHolder id="ContentPlaceHolder1"</pre>

#### 

</asp:ContentPlaceHolder>

6

</div> </form> </body> </html>

#### Ana Sayfa Kodları

| 🚊   XHTML 1.0 Transition: | 🔹 😵 🥛 Style Application: Manual 👻 Target Rule: (New Inline Styl           | e) 🔹 🎶 🗓        | Paragraph 🔹 (Default Font) 🔹                   |
|---------------------------|---------------------------------------------------------------------------|-----------------|------------------------------------------------|
| Default2.aspx Default.asp | MasterPage.master                                                         | <del>-</del> ×  | Solution Explorer - Solution 'W 🔻 📮 🗙          |
|                           | Ma                                                                        | sterPage.master |                                                |
| MASTER PAGE<br>SAYFA KÖŞE | MASTER PAGE SAYFA ÜST                                                     |                 |                                                |
|                           | BURASI İÇERİK SAYFASIDIR<br>AYNI İLK AÇILIŞTAKİ ANA SAYFADIR.             | >               | └── 🤮 MasterPage.master.cs<br>└── 📑 web.config |
| ANA SAYFA                 |                                                                           |                 |                                                |
| MASTER PAGE SOL<br>TARAF  |                                                                           |                 |                                                |
| SAVEA 1                   |                                                                           |                 | Properties 🗸 🕂 🗙                               |
| <u>BAITA I</u>            |                                                                           |                 | ,                                              |
|                           |                                                                           |                 |                                                |
|                           |                                                                           |                 | (ld)                                           |
|                           | -                                                                         | ~               | Align left                                     |
| <                         |                                                                           | >               | Dir Itr                                        |
| 🛛 🖬 🖉 🖾 🖾 🖾 🖉 🖾           | ource   4   <asp:content#content2>   <div>  </div></asp:content#content2> |                 | Lang                                           |

<%@ Page Language="C#" MasterPageFile="~/MasterPage.master" AutoEventWireup="true"</pre> CodeFile="Default.aspx.cs" Inherits="Default2" Title="Untitled Page" %>

```
<asp:Content ID="Content1" ContentPlaceHolderID="head" Runat="Server">
</asp:Content>
<asp:Content ID="Content2" ContentPlaceHolderID="ContentPlaceHolder1"
Runat="Server">
   <div style="background-color: #CCFFCC">
   BURASI İÇERİK SAYFASIDIR
   İLK AÇILIŞTAKİ ANA SAYFADIR.
    
    

  </div>
</asp:Content>
İkinci Sayfa Kodları
```

| ጵ 👜 🖫   🎝 🖌 🖓 – 🏠         | • 🖳 🕨 Debug 🔹 .NET                         | <ul> <li>KullaniciAdi</li> </ul> | • 🔍 🕾 🕺 🏷 🗗 🗆 • 🖕                     |
|---------------------------|--------------------------------------------|----------------------------------|---------------------------------------|
| 🚊   XHTML 1.0 Transition: | 🔸 🔇 📮 🗄 Style Application: 🛛 Manual 👻 Targ | et Rule: < Inline Style > 🔹 🔹 🔁  | 🖕 (None) 🗣 (Default Font) 🗣 🍟         |
| Default2.aspx Default.asp | MasterPage.master                          | <b>→ ×</b>                       | Solution Explorer - Solution 'W 🔻 🗜 🗙 |
|                           |                                            | MasterPage.master                | 🖹 🗷 🚑 🗵 🗉 📭 🍅                         |
|                           |                                            | <u>^</u>                         | Solution 'WebSite9' (1 project)       |
| MACTED DACE               |                                            |                                  |                                       |
| MASTER PAGE               | MASTER DACE SAVEA ÜST                      |                                  | 📷 App_Data                            |
| SATTA KOŞE                | MASTER FACE SATEA 051                      |                                  | 🗃 🔤 Default.aspx                      |
|                           |                                            |                                  | MasterPage master                     |
|                           | ContentPlaceHolder1 (Custom) div           |                                  | Master age, master, cs                |
|                           | BURASI SAYFA 2 DİR                         |                                  | web.config                            |
|                           |                                            |                                  |                                       |
| ANA SAYFA                 |                                            |                                  |                                       |
|                           |                                            |                                  |                                       |
| MASTER PAGE SOL           |                                            |                                  |                                       |
| TARAF                     |                                            | Ύ                                |                                       |
|                           |                                            |                                  |                                       |
| <u>SAYFA 1</u>            |                                            |                                  | Properties + + X                      |
|                           |                                            |                                  | <div> •</div>                         |
|                           |                                            |                                  | 8≣ 2↓                                 |
|                           |                                            | P                                | (ld)                                  |
|                           |                                            | <b>v</b>                         | Align                                 |
| <                         |                                            | >                                | Class                                 |
|                           |                                            |                                  | Dir. He                               |

<%@ Page Language="C#" MasterPageFile="~/MasterPage.master" AutoEventWireup="true"</pre> CodeFile="Default2.aspx.cs" Inherits="Default2" Title="Untitled Page" %>

```
<asp:Content ID="Content1" ContentPlaceHolderID="head" Runat="Server">
</asp:Content>
<asp:Content ID="Content2" ContentPlaceHolderID="ContentPlaceHolder1"</pre>
Runat="Server">
   <div style="background-color: #FFFFCC">
   <p>
   BURASI SAYFA 2 DİR
   <p>
       
    
    
    
 
   </div>
</asp:Content>
```

# **VERİTABANI İŞLEMLERİ**

# A-VERİTABANI OLUŞTURMA (Access Veritabanı)

Veritabanı bilgileri kaydettiğimiz düzenli yapılardır. Her veritabanı içerisinde tablolar ve her tabloda ise satır ve sütünlar bulunur. İstediğimiz bilgileri getirmek için SQL sorgusu dediğimiz komutlar kullanılır. ASP ile Access ve SQL Server veritabanları kullanılır. Access daha küçük projeler için SQL server ise daha büyük projeler için kullanılır. SQL server kullanıldığında serverda bu işi yapmak için veritabnı server e (sunucu) kurulur. Access daha çok bir excel gibi kullanımlar için uygundur.

Access veritabnı Microsoft Office içinde bulunur. Önce bunu çalıştıralım.

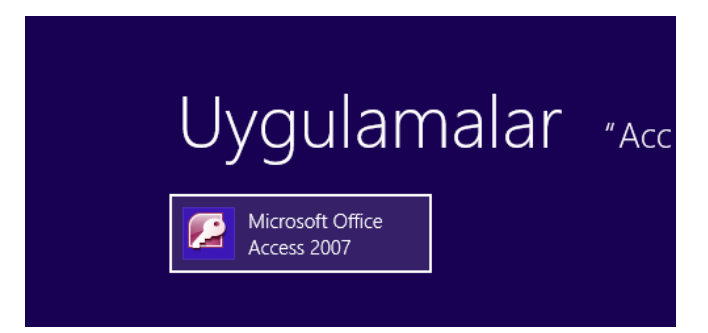

Blank Database den yeni boş bir veritabanı oluşturuyoruz.

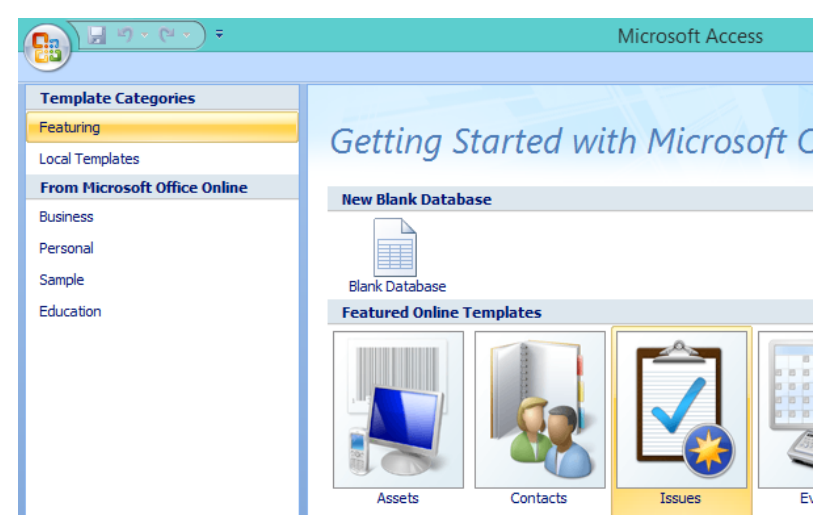

Blank Database tıklayınca sağ tarafta açılan Dosya düğmesine tıklayalım ve kaydedeceğimiz yeri seçelim.

| Events                                  |     |                                                                                               |
|-----------------------------------------|-----|-----------------------------------------------------------------------------------------------|
|                                         |     | Blank Database                                                                                |
| <b>%</b>                                |     | Create a Microsoft Office Access database that does not contain any existing data or objects. |
|                                         | -   | File <u>N</u> ame:                                                                            |
| o Opline:                               |     | Database1 🞽                                                                                   |
| plates Downloads                        |     | C:\Users\icayi_000\Documents\                                                                 |
|                                         | - 1 | Create Cancel                                                                                 |
| est content while<br>the 2007 Microsoft |     |                                                                                               |

Açılan pencerede projemizin içindeki App\_Data klasörüne mdb uzantılı olarak kaydediyoruz.

| Ø                   | File New Database                                                                                                    |   | ×  |
|---------------------|----------------------------------------------------------------------------------------------------|---|----|
| € ∋ - ↑ 🎚           | « Belgelerim → Visual Studio 2008 → WebSites → WebSite21 → App_Data     ✓      ♦ Ara: App_Data     ♦ Ara: App_Data     ♦ Ara: App_Data     ♦ Ara: App_Data     ♦ Ara: App_Data     ♦ Ara: App_Data     ♥      ♥      ♦ Ara: App_Data     ♥      ♥ |   | ,c |
| Düzenle 🔻 Yeni      | klasör                                                                                                    | • | 0  |
| 🕼 Microsoft Office  | Access Ad                                                                                                    |   |    |
| 🔆 Sık Kullanılanlar | Aramanızla eşleşen öğe yok.                                                                                                    |   |    |
| 🦺 İndirilenler      | rler                                                                                                    |   |    |
| Masaüstü            |                                                                                                    |   |    |
|                     |                                                                                                    |   |    |
| 🕞 Kitaplıklar       |                                                                                                    |   |    |
| Müzikler            |                                                                                                    |   |    |
| Resimler            | v <                                                                                                    |   | >  |
| File name:          | Database1                                                                                                    |   | ¥  |
| Save as type:       | Microsoft Office Access 2007 Databases (*.accdb)                                                                                                    |   | ~  |
| Alide Folders       | Microsoft Office Access Databases (2002-2003 format)(*.mdb)<br>Microsoft Office Access Databases (2000 format)(*.mdb)<br>Microsoft Office Access 2007 Databases (*.accdb)<br>Microsoft Office Access Projects (*.adp)                             |   |    |

Ardından Create düğmesine basalım.

| Blank Database<br>Create a Microsoft Office Access database that does           | ; |
|---------------------------------------------------------------------------------|---|
| File Name:                                                                      |   |
| Database 1.mdb                                                                  | 2 |
| C:\Users\icayi_000\Documents\Visual Studio<br>2008\WebSites\WebSite21\App_Data\ |   |
| Create                                                                          |   |

Veritabanın ilgili yerde oluşturdu ve açtı.

|         | 9 -          | (**) ₹                 |          |             |                           |                 |                | Table Too           | ls    | Database1 | : Database      | (Access 2002 -             | - 200 |
|---------|--------------|------------------------|----------|-------------|---------------------------|-----------------|----------------|---------------------|-------|-----------|-----------------|----------------------------|-------|
|         | Home         | Create                 | Extern   | al Dat      | ta D                      | atabase         | Tools          | Datashe             | et    |           |                 |                            |       |
| View    | New<br>Field | Add Existing<br>Fields | Lookup   | ₩<br>₩<br>1 | nsert<br>Delete<br>Rename | Data T<br>Forma | ype:<br>t: For | matting<br>€.00 .00 | v     | Unique    | d<br>Relationsh | ips Object<br>Dependencies | 5     |
| Views   |              | Fields &               | ι Column | S           |                           |                 | Da             | ta Type & F         | Forma | tting     | Re              | lationships                |       |
| All Tab | les          |                        | . ≪      |             | Table1                    |                 |                |                     |       |           |                 |                            |       |
| Table1  |              |                        | *        |             | ID                        | +               | Add Ne         | w Field             |       |           |                 |                            |       |
| Ш Та    | able1 : Tab  | ole                    |          | *           |                           | (New)           |                |                     |       |           |                 |                            |       |
|         |              |                        |          |             |                           |                 |                |                     |       |           |                 |                            |       |
|         |              |                        |          |             |                           |                 |                |                     |       |           |                 |                            |       |
|         |              |                        |          |             |                           |                 |                |                     |       |           |                 |                            |       |

Projemizinde içinde bunu görelim. Bunun için Refresh düğmesine tıklayalım. Artık veritabanımızı burada görebiliyoruz

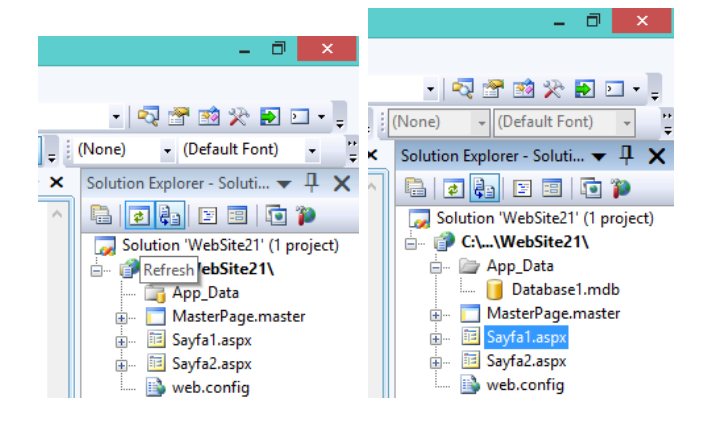

VT içerisinde tablo oluşturalım. Mevcut kendisinin oluşturduğu tabloyu değiştirmek için sağ tuşa üzerine tıklayıp Design View seçelim. Açılan pencerede tablonun Adını değiştirelim.

|         | 🔒 🤊 •        | C        | • •                  |          |                                 |           |                 |                        |        |       |        |          |      |         |   |        |
|---------|--------------|----------|----------------------|----------|---------------------------------|-----------|-----------------|------------------------|--------|-------|--------|----------|------|---------|---|--------|
|         | Home         | (        | Create               | Extern   | al Data                         | Data      | abase           | Tools                  |        |       |        |          |      |         |   |        |
| View    | New<br>Field | Ad       | d Existing<br>Fields | Lookup   | H Insert<br>₩ Delete<br>■ Renar | e f<br>me | Data T<br>Forma | /pe:<br>t: Form<br>6 , |        |       |        |          |      |         |   |        |
| Views   |              |          | Fields &             | Column   | s                               |           |                 | Dat                    | Table1 |       |        |          |      |         |   |        |
| All Tab | les          |          |                      | € «      | 🔠 Tabl                          | e1        |                 |                        | ID     | *     | Add Ne | ew Field |      |         |   |        |
| Table1  | able1 : Taʻ  | - 2      |                      | *        | <b>4</b>                        | ID<br>/N  | •<br>(1001)     | Add Nev                |        | (New) |        |          |      | Save As | 3 | ×      |
|         |              | 1        | <u>O</u> pen         |          |                                 |           |                 |                        |        |       |        | Table Na | ame: |         |   |        |
|         |              | <u>K</u> | <u>D</u> esign       | /iew     |                                 |           |                 |                        |        |       |        | Tablo 1  |      |         |   |        |
|         |              |          | I <u>m</u> port      |          |                                 |           | •               |                        |        |       |        |          |      |         |   |        |
|         |              |          | <u>E</u> xport       |          |                                 |           | •               |                        |        |       |        |          |      | ОК      | ( | Cancel |
|         |              | •        | Co <u>l</u> lect a   | ind Updi | ate Data via                    | a E-ma    | ail             |                        |        |       |        |          |      |         |   |        |

Aşağıdaki şekilde tablomuzun sütünlarını oluşturalım. Burada Ad ve Soyad sütunları Text (metin) tipinde dir. Yas sütunu ise Integer (number) tipinde seçilmiştir. Her tabloda bilgileri birbirinden ayırmak için kullanılan ID (identification) sütünu bulunmalıdır. Bu sütuna programın otomatik olarak numara vermesi için AutoNumber seçili olmalıdır. Ve bu sütunun başında Anahtar işareti bulumalıdır. Bu anahtar işareti (primary key=birincil anahtar) olup her bilgiye birbirinden farklı numara verilecek anlamındadır. Tablomuzun yapısını oluşturduk ve Ctrl+S ile kaydedelim.

|    | 8 | 🔐 Lookup Column 🛛 | Sheet     |            |
|----|---|-------------------|-----------|------------|
| ls |   |                   | Show/Hide |            |
|    |   | Tablo1            |           |            |
| ٦  |   | Field N           | ame       | Data Type  |
|    | P | ID                |           | AutoNumber |
| 1  |   | Ad                |           | Text       |
|    |   | Soyad             |           | Text       |
|    |   | Yas               |           | Number     |
|    |   |                   |           |            |
|    |   |                   |           |            |
|    |   |                   |           |            |
|    |   |                   |           |            |

Tablomuzun içerisinde şuanda bilgiler yoktur. Bilgileri eklemek için Tablonun ismine çift tıklayıp açalım. Bu haliyle veritabanını tıpkı bir excel gibi kullanmış oluyoruz.

| 📭 🖬 🤊 - (° - ) =   |                         | Table Tools Databa | ase1 : Database (Access 2002                                            | - 2003 |
|--------------------|-------------------------|--------------------|-------------------------------------------------------------------------|--------|
| Home Create Extern | nal Data Database Tools | Datasheet          |                                                                         |        |
| View Paste J E Z U |                         |                    | Refresh<br>All → New ∑ Totals<br>Save ♡ Spelling<br>X Delete → ∰ More → |        |
| Views Clipboard 🖻  | Font                    | Rich Text          | Records                                                                 |        |
| All Tables 💿 «     | Tablo1                  |                    |                                                                         |        |
| Tablo1             | 🗾 ID 🔻 Ac               | I 👻 Soyad 🚽        | Yas 👻 Add New Field                                                     |        |
| Tablo1 : Table     | 1 Ali                   | SU                 | 20                                                                      |        |
|                    | 2 Oya                   | AY                 | 21                                                                      |        |
|                    | 3 Can                   | SU                 | 23                                                                      |        |
|                    | 4 Ata                   | iz                 | 25                                                                      |        |
|                    | 5 İsa                   | EŞ                 | 28                                                                      |        |
|                    | * (New)                 |                    |                                                                         |        |
|                    |                         |                    |                                                                         |        |

Bu bilgiler normalde siteden dışarıdan alınarak kaydedilmelidir. Biz excel gibi kullanarak bilgileri programdan kaydetmiş olduk. Artık web sayfamızdan bu bilgileri görüntüleyelim ve dışarıdan bilgileri alıp kaydedelim.

## **B- VERİTABANI BAĞLANTISINI HAZIR NESNE KULLANARAK YAPMA**

1. Sayfamızda hiç kod yazmadan bilgileri görüntüleyelim. Bu amaçla iki tane nesneyi sayfamıza ekleyelim.

| AccessDataSource - AccessDataSource1 |     |     |     |  |  |  |
|--------------------------------------|-----|-----|-----|--|--|--|
| asp:gridview#GridView1               |     |     |     |  |  |  |
| abc                                  | abc | abc |     |  |  |  |
| abc                                  | abc | abc | Į – |  |  |  |
| abc                                  | abc | abc | ſ   |  |  |  |
| abc                                  | abc | abc |     |  |  |  |
| abc                                  | abc | abc | Ĺ   |  |  |  |
|                                      |     |     |     |  |  |  |

2. AccesDataSource ayarlayalım.

| asp:accessdatasource#AccessDataSou   |                                        |
|--------------------------------------|----------------------------------------|
| AccessDataSource - AccessDataSource1 | AccessDataSource Tasks                 |
| 1                                    | Configure Data Source                  |
|                                      | Configure your data source's settings. |

| Configure Data Source -                                | AccessDataSource1            |                     |                        | <u>? x</u> | <u> </u> |
|--------------------------------------------------------|------------------------------|---------------------|------------------------|------------|----------|
| Choose a                                               | Database                     |                     |                        |            |          |
| Microsoft Access data file                             | e:                           |                     |                        |            |          |
|                                                        |                              |                     |                        | Browse     |          |
| Enter the relative path to<br>the file on your compute | o a Microsoft Access databas | e file (*.MDB) or c | hoose Browse to locate |            | Prop     |
|                                                        | Select Microsoft Access      | Database            |                        |            |          |
|                                                        | Project folders:             | .8/                 | Contents of folder:    |            |          |
|                                                        | App_Data                     | 81                  | veritabani.mdb         |            |          |
| es                                                     | <br>Files of type:           | Microsoft Acces     | s Databases (*.mdb)    | ОК         | Cancel   |

| Configure Data Source - AccessDataSource1                                                                  |
|----------------------------------------------------------------------------------------------------|
| Choose a Database                                                                                          |
| Microsoft Access data file:                                                                                |
|                                                                                                    |
| Enter the set live path to a Mirrore ft Access database file (# MDP) or chasse Provide to least            |
| the file of your computer.                                                                                 |
| <pre>&lt; Previous Next &gt; Finish Cancel</pre>                                                           |
| Configure Data Source - AccessDataSource1                                                                  |
| Configure the Select Statement                                                                             |
| How would you like to retrieve data from your database?                                                    |
| C Specify a custom SQL statement or stored procedure                                                       |
| Specify columns from a table or view                                                                       |
| Name:                                                                                                    |
| Ogrenciler 📃                                                                                               |
| Columns:                                                                                                   |
| Final     Final     Ortalama                                                                               |
| ✓ OgrenciNo Durum                                                                                          |
| ORDER BY                                                                                                   |
| Vize Advanced                                                                                              |
| SELECT statement:                                                                                          |
| SELECT [OgrenciNo], [Ad], [Soyad] FROM [Ogrenciler]                                                        |
|                                                                                                    |
| \                                                                                                    |
| Carrel Next > Einich Carrel                                                                                |
| Cancel                                                                                                    |
|                                                                                                    |
| Configure Data Source - AccessDataSource1                                                                  |
| Test Query                                                                                                 |
| To preview the data returned by this data source, click Test Query. To complete this wizard, click Finish. |
| OgrenciNo Ad Soyad                                                                                         |
| 123 Ali Su                                                                                                 |
| 124 Oya Ay                                                                                                 |
| 125 Can Su                                                                                                 |
| 126  ISA  Eş                                                                                               |
|                                                                                                    |
| Tert Overu                                                                                                 |
|                                                                                                    |
| SELECT [Organitiva] [Ad] [Sourad EDOM [Organitar]                                                          |
|                                                                                                    |
|                                                                                                    |
|                                                                                                    |
| <pre></pre>                                                                                                |

Sayfaya bir adet GridView ekleyelim. Bunun Data Source özelliğinine sayfada bulunan AccessDataSource1 seçelim.

| AccessDataSource - AccessDataSource1 |                        |                                                      |  |  |  |  |  |
|--------------------------------------|------------------------|------------------------------------------------------|--|--|--|--|--|
|                                      |                        |                                                      |  |  |  |  |  |
| asp:gridview#Grid                    | asp:gridview#GridView1 |                                                      |  |  |  |  |  |
| OgrenciNo Ad                         | Soya                   | d 🧹 GridView Tasks                                   |  |  |  |  |  |
| abc abc                              | abc                    | Auto Format                                          |  |  |  |  |  |
| abc abc                              | abc                    | Choose Data Source: AccessDataSource1                |  |  |  |  |  |
| abc abc                              | abc                    | Configure Data Source (None)                         |  |  |  |  |  |
| abc abc                              | abc                    | Refresh Schema <new data="" source=""></new>         |  |  |  |  |  |
| abc abc                              | abc                    | Edit Columns                                         |  |  |  |  |  |
|                                      |                        | Add New Column                                       |  |  |  |  |  |
|                                      |                        | Enable Paging                                        |  |  |  |  |  |
|                                      |                        | Enable Sorting                                       |  |  |  |  |  |
|                                      |                        | Enable Selection                                     |  |  |  |  |  |
|                                      |                        |                                                      |  |  |  |  |  |
| C Untitled Pag                       | je - W                 | /indows Internet Explorer                            |  |  |  |  |  |
| 00 - [                               | 🖹 http                 | p:// <b>localhost</b> :52453/WebSite168/Default.aspx |  |  |  |  |  |
| Dosya Düze                           | n G                    | örünüm Sık Kullanılanlar Araçlar Yardım              |  |  |  |  |  |
| 🚖   🚖 🛛                              | Yand                   | lex 🦻 Elsevier Editorial SystemTM 👂 Interne          |  |  |  |  |  |
| 🏉 Untitled Pag                       | e                      |                                                      |  |  |  |  |  |
|                                      |                        |                                                      |  |  |  |  |  |
| OgrenciNo Ad Soyad                   |                        |                                                      |  |  |  |  |  |
| 123 Ali Su                           |                        |                                                      |  |  |  |  |  |
| 124                                  | Oya                    | Ay                                                   |  |  |  |  |  |
| 125                                  | Can                    | Su                                                   |  |  |  |  |  |
| 126                                  | İsa                    | Eş                                                   |  |  |  |  |  |

# A- BİLGİLERİ HTML TABLOSU İÇİNDE GÖRÜNTÜLEME

| Bilgisayar | Ali   | Su   | 1993 |
|------------|-------|------|------|
| Bilgisayar | Oya   | Ay   | 1992 |
| Bilgisayar | Can   | Su   | 1991 |
| Bilgisayar | Ahmet | Kara | 1988 |
| Button     |       |      |      |

using System; using System.Collections; using System.Configuration; using System.Data; using System.Linq; using System.Web;

```
using System.Web.Security;
using System.Web.UI;
using System.Web.UI.HtmlControls;
using System.Web.UI.WebControls;
using System.Web.UI.WebControls.WebParts;
using System.Xml.Linq;
using System.Data.OleDb;
public partial class Default : System.Web.UI.Page
{
      protected void Page Load (object sender, EventArgs e)
      {
      }
      protected void Button1 Click (object sender, EventArgs e)
      ſ
             // Bağlantı adresini tanımlama (Köprü kuruluyor)
             String BaglantiYolu = "Provider=Microsoft.Jet.OLEDB.4.0; data
source=|DataDirectory|Database.mdb";
            OleDbConnection Baglanti = new OleDbConnection (BaglantiYolu);
            Baglanti.Open();
             //Sorgu (Emir Listesi)
             string Sorgu = "SELECT Ad,Soyad FROM Table1 WHERE Ad='Ali' AND ID=29 ";
             //Komut Nesnesi (Söför)
            OleDbCommand Komut = new OleDbCommand(Sorgu, Baglanti);
             //Okuyucu nesnesi (Kamyon)
            OleDbDataReader Okuyucu = Komut.ExecuteReader();
            Response.Write("");
             //Bilgiler Sayfaya yükleniyor
             while (Okuyucu.Read())
             {
                   Response.Write("");
                   Response.Write (" Mekatronik: " + "font
color='red'>" + Okuyucu["Ad"].ToString() + "</font>" + "+ "+ 
Okuyucu["Soyad"].ToString() + "");
                   Response.Write("");
             }
            Response.Write("");
            Baglanti.Close();
            Okuyucu.Close();
      }
}
```

İkinci Örnek

```
🕒 Untitled Page
              × Duntitled Page
 ← → C □ localhost:62428/WebSite21/Defau
🔢 Uygulamalar 🛛 Google Çeviri 🚺 ingilizce sözlük : ingi...
 Ali SU
 Oya AY
 Can SU
 Ata İZ
 İsa EŞ
VT den bilgileri getir ve Html Tablosunda görüntüle
   protected void Button1 Click (object sender, EventArgs e)
    ł
        // Bağlantı adresini tanımlama (Köprü kuruluyor)
        String BaglantiYolu = "Provider=Microsoft.Jet.OLEDB.4.0; data
source=|DataDirectory|Database1.mdb";
       OleDbConnection Baglanti = new OleDbConnection (BaglantiYolu);
       Baglanti.Open();
        //Sorgu (Emir Listesi)
        string Sorgu = "SELECT * FROM Tablo1";
        //Komut Nesnesi (Şöför)
       OleDbCommand Komut = new OleDbCommand(Sorgu, Baglanti);
        //Okuyucu nesnesi (Kamyon)
       OleDbDataReader Okuyucu = Komut.ExecuteReader();
       Response.Write("");
       while (Okuyucu.Read())
        {
           Response.Write("");
           Response.Write("" + Okuyucu["Ad"].ToString() +
"" + Okuyucu["Soyad"].ToString() + "";
            //Response.Write("Mekatronik " + Okuyucu["Ad"].ToString() + " "+
Okuyucu["Soyad"].ToString() + "<br/>>");
           Response.Write("");
        }
       Response.Write("");
       Baglanti.Close();
       Okuyucu.Close();
   }
```

**B- KOD YAZARAK BİLGİLERİ PARÇALI HALDE SAYFAYA GETİRME** 

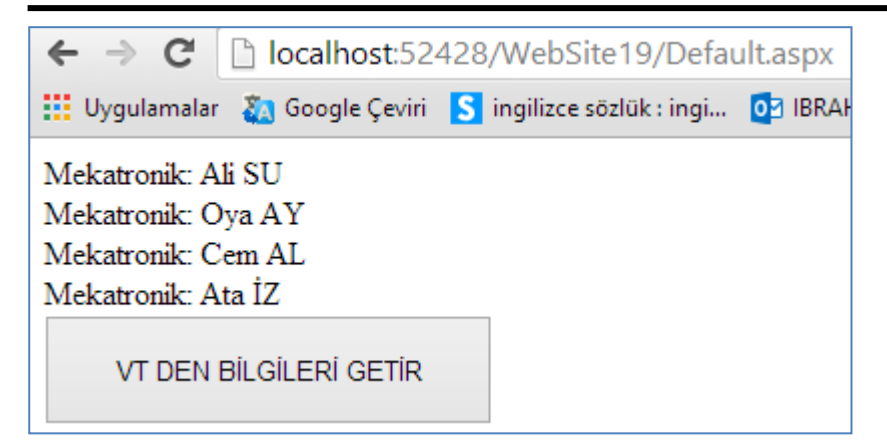

### .aspx.cs sayfası

```
using System;
using System.Collections;
using System.Configuration;
using System.Data;
using System.Linq;
using System.Web;
using System.Web.Security;
using System.Web.UI;
using System.Web.UI.HtmlControls;
using System.Web.UI.WebControls;
using System.Web.UI.WebControls.WebParts;
using System.Xml.Ling;
using System.Data.OleDb;
public partial class Default : System.Web.UI.Page
ł
    protected void Page Load (object sender, EventArgs e)
    ſ
    }
    protected void Button1 Click (object sender, EventArgs e)
    ł
        // Bağlantı adresini tanımlama (Köprü kuruluyor)
        String BaglantiYolu = "Provider=Microsoft.Jet.OLEDB.4.0; data
source=|DataDirectory|Database.mdb";
        OleDbConnection Baglanti = new OleDbConnection (BaglantiYolu);
        Baglanti.Open();
        //Sorgu (Emir Listesi)
        string Sorgu = "SELECT * FROM Table1";
        //Komut Nesnesi (Şöför)
        OleDbCommand Komut = new OleDbCommand (Sorgu, Baglanti);
        //Okuyucu nesnesi (Kamyon)
        OleDbDataReader Okuyucu = Komut.ExecuteReader();
        //Bilgiler Sayfaya yükleniyor
        while (Okuyucu.Read())
        ł
            Response.Write("Mekatronik: " + Okuyucu["Ad"].ToString() + " " +
Okuyucu["Soyad"].ToString() + "<br>");
```

```
Baglanti.Close();
Okuyucu.Close();
```

}

```
.aspx sayfası
```

}

```
<%@ Page Language="C#" AutoEventWireup="true" CodeFile="Default.aspx.cs"</pre>
Inherits=" Default" %>
<!DOCTYPE html PUBLIC "-//W3C//DTD XHTML 1.0 Transitional//EN"</pre>
"http://www.w3.org/TR/xhtml1/DTD/xhtml1-transitional.dtd">
<html xmlns="http://www.w3.org/1999/xhtml">
<head runat="server">
    <title>Untitled Page</title>
</head>
<body>
    <form id="form1" runat="server">
    <div>
        <asp:Button ID="Button1" runat="server" Height="55px"
onclick="Button1 Click"
            Text="VT DEN BİLGİLERİ GETİR" Width="224px" />
        <br />
    </div>
    </form>
```

</body> </html>

C- BİLGİLERİ LİSTBOX İÇİNDE GÖRÜNTÜLEME ← → C □ localhost:59553/WebS 💁 Gog.Çev. 📲 İng.Söz. 🕅 IBRAHIM CAYIRO

| Button                 |   |  |
|------------------------|---|--|
| 1) Ali SU              |   |  |
| 2) Oya AY<br>3) Eco Al |   |  |
| 4) İsa ES              |   |  |
| 5) Cem ÅK              |   |  |
| 6) Nur AY              |   |  |
|                        |   |  |
|                        |   |  |
|                        |   |  |
|                        | - |  |

using System;

using System.Configuration;

using System.Data;

Karabük Üniversitesi, Mühendislik Fakültesi.....www.ibrahimcayiroglu.com

<div>

```
using System.Ling;
using System.Web;
using System.Web.Security;
using System.Web.UI;
using System.Web.UI.HtmlControls;
using System.Web.UI.WebControls;
using System.Web.UI.WebControls.WebParts;
using System.Xml.Linq;
using System.Data.OleDb;
public partial class Default : System.Web.UI.Page
{
    protected void Page Load (object sender, EventArgs e)
    {
    }
    protected void Button1 Click (object sender, EventArgs e)
    {
        // Bağlantı adresini tanımlama (Köprü kuruluyor)
        String BaglantiYolu = "Provider=Microsoft.Jet.OLEDB.4.0; data
source=|DataDirectory|Veritabani1.mdb";
        OleDbConnection Baglanti = new OleDbConnection (BaglantiYolu);
        Baglanti.Open();
        //Sorgu (Emir Listesi)
        string Sorgu = "SELECT * FROM Tablo1";
        //Komut Nesnesi (Şöför)
        OleDbCommand Komut = new OleDbCommand(Sorgu, Baglanti);
        //Okuyucu nesnesi (Kamyon)
        OleDbDataReader Okuyucu = Komut.ExecuteReader();
        //Bilgiler Sayfaya yükleniyor
        ListBox1.Items.Clear();
        int Sayac = 0;
        while (Okuyucu.Read() == true)
        {
            Sayac++;
            ListBox1.Items.Add(Sayac.ToString() + ") " + Okuyucu["Ad"].ToString() +
" +Okuyucu["Soyad"].ToString().ToUpper() );
        }
        Baglanti.Close();
        Okuyucu.Close();
    }
}
<%@ Page Language="C#" AutoEventWireup="true" CodeFile="Default.aspx.cs"</pre>
Inherits="_Default" %>
<!DOCTYPE html PUBLIC "-//W3C//DTD XHTML 1.0 Transitional//EN"
"http://www.w3.org/TR/xhtml1/DTD/xhtml1-transitional.dtd">
<html xmlns="http://www.w3.org/1999/xhtml">
<head runat="server">
    <title>Untitled Page</title>
</head>
<body>
    <form id="form1" runat="server">
```

```
<br />
        <asp:Button ID="Button1" runat="server" onclick="Button1 Click"</pre>
Text="Button"
            Width="215px" />
        <br />
        <asp:ListBox ID="ListBox1" runat="server" Height="189px" Width="208px">
        </asp:ListBox>
        <br />
    </div>
    </form>
</body>
</html>
```

#### 

Dikkat: Bu notlar Veritabanı bağlantısı yapılırken Access Programının 2003 versiyonları için bağlantılar kullanılmıştır. Bu versiyonlarda Access dosya uzantısı .mdb şeklindedir. 2007 ve sonrası versiyonlar için ise .accdb uzantısı kullanılmıştır. Bu versiyonlar için bağlantı yapılırken şu kodları kullanmamız gerekmektedir. Çalışma sisteminde bir şey değişmemektedir.

2003 ve öncesi için:

```
String BaglantiYolu = "Provider=Microsoft.Jet.OLEDB.4.0; data
source=|DataDirectory|Veritabani1.mdb";
```

2007 ve sonrası için:

```
String BaglantiYolu = "Provider=Microsoft.ACE.OLEDB.12.0; Data
Source=|DataDirectory|/Veritabani.accdb";
```